Les balises d'accessibilité de vos Tablettes et Smartphones

**TACTILES**.BE

## Comment SYNCHRONISER deux appareils iOS (un iPad avec un autre iPad, un iPhone avec un iPad et inversement)

Il peut être intéressant de synchroniser deux ou plusieurs appareil iOS, que ce soit partiellement ou complètement. Exemple : pour qu'un professeur puisse cloner les 12 iPads de sa classe, pour qu'une famille puisse partager un agenda commun, pour que les mails de Christian soient accessibles sur son iPhone et sur son iPad.

Plusieurs solutions existent :

- iCloud, qui place vos données dans les nuages (sur un serveur dans un centre de données à l'autre bout de la planète). iCloud peut sauvegarder l'entièreté de votre appareil, ce qui permet en cas de perte ou de vol de celui-ci de récupérer l'entièreté des données sur un nouvel appareil iOS. Vous

pouvez aussi ne cocher que quelques fonctions comme Photos ou Mail que vous récupérez sur un autre appareil grâce à votre identifiant iCloud et votre mot de passe. Ainsi, chaque fois que vous prendrez une photo, elle se placera automatiquement dans la galerie photo des autres appareils synchronisés.

10:10 🕫 ...l 🕆 🔳 Identifiant Apple iCloud STOCKAGE iCloud 189,3 Go sur 2 To utilisé(s) Photos Documents Sauvegarde Mail Gérer le stockage APPS UTILISANT ICLOUD Photos Oui 🖂 Mail Contacts Calendrier Rappels Notes Messages 💋 Safari Bourse 

- Fenêtre de fonction avec le câble usb, reliant votre iPad ou iPhone à votre PC ou Mac. La « Fenêtre de fonction »

remplace l'onglet de fonction qu'on trouvait avant sur l'application iTunes qui affichait les réglage de l'appareil branché. Cette fenêtre gère les sauvegardes et autres réglages de vos appareils mobiles. Vous pourrez donc sauvegarder les données de vos appareils de manière partielle ou complète que ce soit sur votre ordinateur ou dans iCloud, grâce à l'écran d'accueil dédié (voir ci dessous) qui s'affiche sur la fenêtre de fonction lorsque vous y branchez votre appareil.

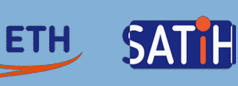

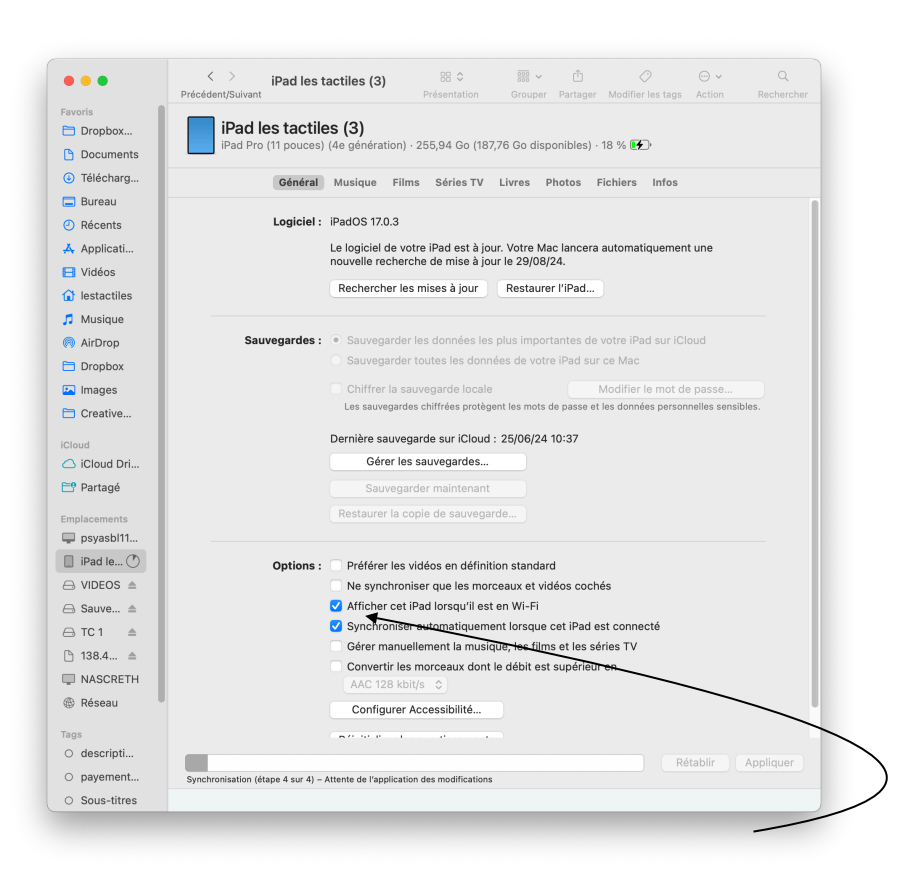

- Fenêtre de fonction via le WiFi, une fois cette case cochée, votre appareil iOS s'affichera dans la fenêtre de fonction chaque fois qu'il se trouvera sur le même réseau que l'ordinateur Wi-Fi. La synchronisation ne se fera que si vous rechargez votre appareil, ceci afin d'éviter que vous ne quittez la pièce avant la fin de la synchronisation.

- Limites: il faut savoir qu'avec un iPad, vous ne pouvez pas téléphoner ni envoyer des SMS, contrairement à l'iPhone. Même si l'application *Messages* apparait sur votre iPad, elle ne permet d'envoyer que des « iMessages », contrairement à l'iPhone qui enverra des iMessages (bleu) et des SMS (vert). Lors d'une synchronisation entre un iPhone et un iPad, tous les SMS auront disparus.